**BANKOH BUSINESS CONNECTIONS 3.0** 

# **QUICK REFERENCE GUIDE**

## Wire - Domestic Payments

Bankoh Business Connections (BBC) 3.0

### Wire - Domestic Payments

A domestic wire payment creates an electronic funds transfer between accounts at different financial institutions within the United States.

#### **Creating a Domestic Wire Payment**

- 1. From Payments/Transfers, select Payment Management.
- 2. Click Add a New Payment.

| h Bank of Hawaii                 | Home        | Payments/Transfers   | Fraud / Risk Management | Reporting | Administration and Settings | Kimo Honol<br>Last Login: 02 | ulu<br>/23/2017 02:47 F |
|----------------------------------|-------------|----------------------|-------------------------|-----------|-----------------------------|------------------------------|-------------------------|
| Payment Center                   |             | XXXX                 | XXXX                    |           | XXXXX                       | Add Widget                   | ×                       |
| Payments List View               |             |                      |                         |           |                             |                              | \$                      |
| Max display of info: 90 days (1) | ⊕ File Impo | ort 🗈 Export 🖶 Print |                         |           |                             | € 02/24/2017                 | 10:10 AM                |
| Filter Select fields             | •           |                      |                         |           |                             | Two Week Lo                  | ok Back 🔻               |

- 3. From the Add Payment modal, select Wire Domestic from Select a Payment Type.
- 4. Click *Continue*.

| Select a Payment Type     | Wire - Domestic                 | v |
|---------------------------|---------------------------------|---|
|                           |                                 | ٩ |
| Select a Payment Template | Loan Draw                       | ~ |
|                           | Loan Payment                    |   |
| Continue                  | Payroll                         |   |
| Continue                  | Tax Payments                    |   |
|                           | Telephone Initiated Collections |   |
|                           | Transfer                        |   |
|                           | Wire - Domestic                 |   |

Bankoh Business Connections (BBC) 3.0

#### Wire - Domestic Payments

(

Creating a Domestic Wire Payment (continued)

5. Enter payment information on the *New Domestic Wire Payment* page.

| Debit Account                                                                                                    |                               |  |
|----------------------------------------------------------------------------------------------------|-------------------------------|--|
| * Account Number                                                                                                    |                               |  |
| -Select-                                                                                                    | + Q                           |  |
| Customer Reference                                                                                                    |                               |  |
|                                                                                                    |                               |  |
| Comments                                                                                                    |                               |  |
|                                                                                                    |                               |  |
| Information in the Comments Field is stored with the t<br>with the payment                                                                                                    | ransaction, but not forwarded |  |
| eneficiary Information                                                                                                    |                               |  |
| * Name                                                                                                    |                               |  |
|                                                                                                    | ٩                             |  |
| Beneficiary Address 1                                                                                                    |                               |  |
|                                                                                                    |                               |  |
|                                                                                                    |                               |  |
| Add Address Line                                                                                                    |                               |  |
| 0                                                                                                    |                               |  |
| Select                                                                                                    | •                             |  |
| -Select-                                                                                                    |                               |  |
| Select-                                                                                                    | •                             |  |
| -Select-  eneficiary Bank Information  * Account Type Other                                                                                                    | *                             |  |
| -Select<br>Veneficiary Bank Information<br>* Account Type<br>Other                                                                                                    | *<br>*                        |  |
| Country -Select Reneficiary Bank Information * Account Type Other * Bank Routing                                                                                                    | *<br>*                        |  |
| Country -Select- Ceneficiary Bank Information * Account Type Other * Bank Routing                                                                                                    | ×<br>× •                      |  |
| Country -Select Reneficiary Bank Information * Account Type Other * Bank Routing * Bank Name                                                                                                    | ×<br>× •                      |  |
| Country -Select Geneficiary Bank Information * Account Type Other * Bank Routing * Bank Name                                                                                                    | ×<br>× •                      |  |
| Country -Select- Geneficiary Bank Information * Account Type Other * Bank Routing * Bank Name Beneficiary Bank Address 1                                                                                                    | *<br>* *                      |  |
| Country -Select Reneficiary Bank Information * Account Type Other * Bank Routing * Bank Name Beneficiary Bank Address 1                                                                                                    | *<br>* *                      |  |
| Country  -Select  Reneficiary Bank Information  * Account Type Other  * Bank Routing  * Bank Name  Beneficiary Bank Address 1  Beneficiary Bank Address 2                                                                                         | × •                           |  |
| Country  -Select  Geneficiary Bank Information  * Account Type  Other  * Bank Routing  * Bank Name  Beneficiary Bank Address 1  Beneficiary Bank Address 2                                                                                        | × ·                           |  |
| Country -Select  Geneficiary Bank Information  * Account Type Other  * Bank Routing  * Bank Name Beneficiary Bank Address 1 Beneficiary Bank Address 2                                                                                            |                               |  |
| Country  -Select  Reneficiary Bank Information  * Account Type Other  * Bank Routing  * Bank Name Beneficiary Bank Address 1 Beneficiary Bank Address 2 Add Address Line                                                                          |                               |  |
| Country  -Select  Reneficiary Bank Information  * Account Type  Other  * Bank Routing  * Bank Routing  Beneficiary Bank Address 1  Beneficiary Bank Address 2  Add Address Line Beneficiary Bank Address 3                                        |                               |  |
| Country -Select  Reneficiary Bank Information  * Account Type Other  * Bank Routing  * Bank Name  Beneficiary Bank Address 1  Beneficiary Bank Address 2  Add Address Line Beneficiary Bank Address 3                                             |                               |  |
| Country  -Select  Reneficiary Bank Information  * Account Type  Other  * Bank Routing  * Bank Name  Beneficiary Bank Address 1  Beneficiary Bank Address 2  Add Address Line Beneficiary Bank Address 3  State                                    |                               |  |
| Country  -Select  Reneficiary Bank Information  * Account Type  Other  * Bank Routing  * Bank Routing  * Bank Name  Beneficiary Bank Address 1  Beneficiary Bank Address 2  Add Address Line Beneficiary Bank Address 3  State                    |                               |  |
| Country  -Select  Reneficiary Bank Information  * Account Type  Other  * Bank Routing  * Bank Routing  * Bank Name  Beneficiary Bank Address 1  Beneficiary Bank Address 2  Add Address Line Beneficiary Bank Address 3  State  \$ Account Number |                               |  |

Bankoh Business Connections (BBC) 3.0

#### Wire - Domestic Payments

Creating a Domestic Wire Payment (continued)

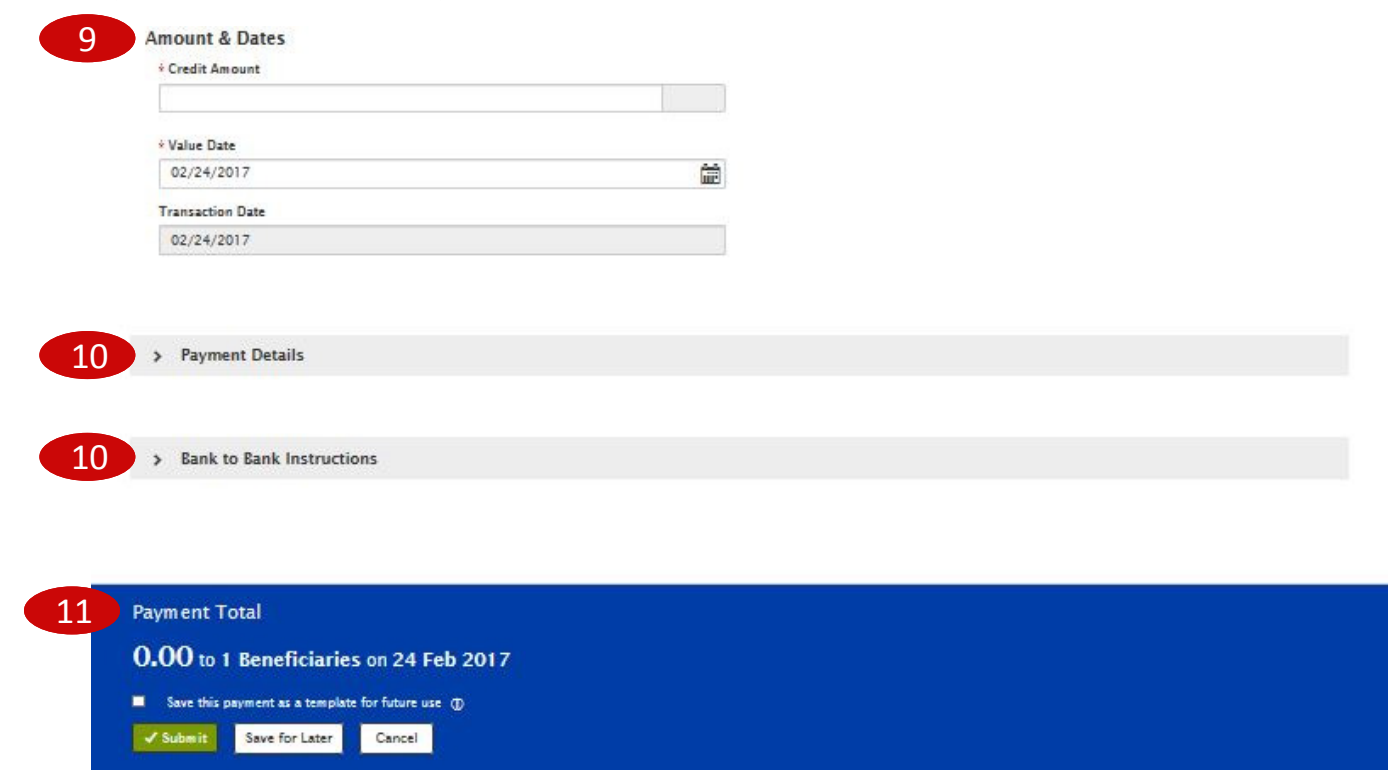

### Ah Bank of Hawaii

## **Wire - Domestic Payments**

Bankoh Business Connections (BBC) 3.0

### Wire - Domestic Payments

#### Creating a Domestic Wire Payment (continued)

- 6. Debit Account
  - Account Number Select an account from the dropdown menu or use the lookup feature. *This field is mandatory.* 
    - Account Name Account Name field will display and pre-populate upon selection of the Account Number.
    - **Client Account Name** Client Account Name field will display and pre-populate upon selection of the Account Number.
  - **Customer Reference** This field is optional and can be left blank (limited to 16 characters/ spaces; special characters not accepted).
  - **Comments** Information in this field is stored with the transaction but not forwarded with the payment.
- 7. Beneficiary Information
  - **Name** Enter the beneficiary name or search for a payee from the beneficiary address book by using the lookup feature. If you select an entry from the beneficiary address book, some of the remaining fields will automatically populate. *This field is mandatory.*
  - **Beneficiary Address, Country** If necessary, enter the address and country for the beneficiary. For domestic wires, the Country will be UNITED STATES. These fields are optional and can be left blank.

#### 8. Beneficiary Bank Information

- Account Type From the dropdown menu, select ABA, DDA, Other or SWIFT. *This field is mandatory.*
- **Bank Routing** Enter the bank routing number of the beneficiary's bank. Entering three numbers or three letters will narrow your search.
- **Bank Name** The Bank Name will automatically populate when the Bank Routing number has been entered. *This field is mandatory.*
- **Beneficiary Bank Address, State** These fields will automatically populate when the Bank Routing number has been entered.
- Account Number Enter the beneficiary's bank account number. This field is mandatory.

#### 9. Amount & Dates

- Credit Amount Enter the amount (in US Dollars). This field is mandatory.
- Value Date The earliest possible Value Date will automatically be selected. You can enter a different Value Date (MM/DD/YYYY) or select a date using the calendar icon. *This field is mandatory.*

Note: Future dated wires adhere to Bank of Hawaii parameters, which is five business days.

• **Transaction Date** – The Transaction Date will prepopulate with the Value Date.

Bankoh Business Connections (BBC) 3.0

### Wire - Domestic Payments

#### Creating a Domestic Wire Payment (continued)

#### 10. Payment Details, Bank to Bank Instructions

• Enter any payment details and bank-to-bank instructions that you want to accompany the payment (per field, limited to 35 characters/spaces; special characters not accepted). These fields are optional and can be left blank.

#### 11. Summary Section

- Save this payment as a template for future use Select checkbox to create a template. The template will be created when the payment is submitted. Templates will not be created if the payment is Saved for Later.
  - Template Code Enter a unique name for the template. The name must be alphanumeric, cannot contain spaces or special characters, and is limited to 35 characters.
  - **Template Description** Enter a description for the template. The description is limited to 35 characters.
- Save For Later Payment information can be saved in *Incomplete* status for modification at a later date.
- **Submit** Click *Submit* to submit the payment.
- 12. A message will appear in greenbar. A payment must be approved before it is sent to the beneficiary.
- 13. Based on the User's payment permissions, if the payment requires additional approval, the payment will move into *Entered* status.
- 14. Click the drop-down icon in the Actions column to <u>Approve</u>, <u>Delete</u>, <u>Modify</u> or <u>Reject</u> the payment.
- 15. You can also check the checkbox and click the <u>Approve</u>, <u>Unapprove</u>, <u>Reject</u>, or <u>Delete</u> button.
- 16. A confirmation message will appear in greenbar.

|    | 🔲 All     | Actions Beneficiary         | ID       | Amount | Currency | From Account  | Value Date | Same Day ACH Payment    | Template Nai 🔅 |
|----|-----------|-----------------------------|----------|--------|----------|---------------|------------|-------------------------|----------------|
| 15 | ۲         | View 👻 Aloha Baking Comp    | any 1104 | 50.00  | USD      | 0000012345 () | 02/24/2017 | No                      |                |
|    | 8         | View Approve 14             | у 1102   | 25.00  | USD      | 0000012345 () | 02/24/2017 | No                      |                |
|    |           | View Modify                 | 1100     | 13.00  | USD      | 0000098765 ①  | 02/28/2017 | No                      | transfer1      |
|    | Viewing 1 | Reject<br>1-3 of 77 records |          |        |          |               | Di         | splay 3 🔹 per page 🗧 Pa | ge 1 • of 26 > |
| 15 | Approv    | e Unapprove Reject          | Delete   |        |          |               |            |                         |                |

## Ah Bank of Hawaii

## **Wire - Domestic Payments**

Bankoh Business Connections (BBC) 3.0

### Wire - Domestic Payments

#### **Approving a Domestic Wire Payment**

The wire payment approval process is based on payment permissions.

- 1. As a User, you may have permission to either enter and edit a wire, release a wire, or approve a wire.
- 2. Your company may require either one or multiple levels of authentication. If two or more levels of authentication are required, the same User may not be able to perform the same level of approval. Not all Users may have approval privileges.
- 3. If the User is required to use Token Authentication at wire release, BBC 3.0 will prompt the User for additional information, such as your User ID as well as your Authorization Code, also known as your token code.

Bankoh Business Connections (BBC) 3.0

### Wire - Domestic Payments

#### **Creating a Domestic Wire Template**

Templates for domestic wire payments can also be created and managed to improve payment efficiency.

- 1. From *Payments/Transfers*, select *Payment Management*.
- 2. In the Template List View widget, click Add a New Template.

- 3. From the Add Template modal, select Wire Domestic from Template Type.
- 4. Click *Continue*.

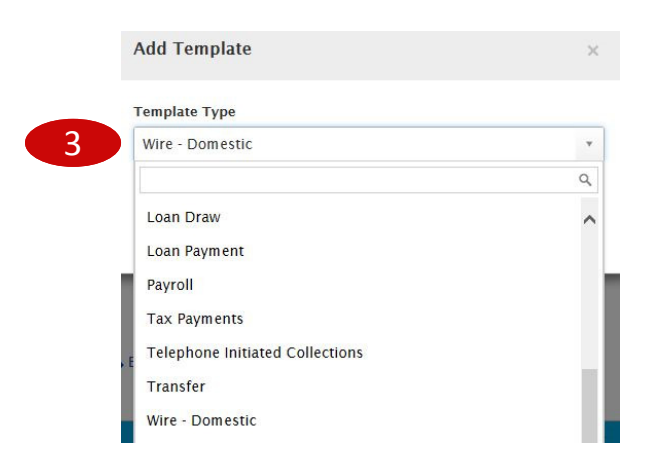

Bankoh Business Connections (BBC) 3.0

#### Wire - Domestic Payments

Creating a Domestic Wire Template (continued)

5. Enter payment information on the *New Domestic Wire Template* page.

| emplate Information                                                                                                    |  |
|----------------------------------------------------------------------------------------------------|--|
| * Template Name                                                                                                    |  |
|                                                                                                    |  |
| * Template Description                                                                                                    |  |
|                                                                                                    |  |
| Restrict                                                                                                    |  |
|                                                                                                    |  |
|                                                                                                    |  |
| ebit Account                                                                                                    |  |
| • Account Number                                                                                                    |  |
| Customer Bafaranza                                                                                                    |  |
| Customer kererence                                                                                                    |  |
| Commente                                                                                                    |  |
| Comments                                                                                                    |  |
| eneficiary Information                                                                                                    |  |
| eneficiary Information + Name                                                                                                    |  |
| eneficiary Information * Name Beneficiary Address 1                                                                                                    |  |
| eneficiary Information<br>• Name<br>Beneficiary Address 1                                                                                                    |  |
| eneficiary Information * Name Q Beneficiary Address 1 Add Address Line                                                                                                    |  |
| eneficiary Information<br>* Name<br>Beneficiary Address 1<br>Add Address Line<br>Country                                                                                                    |  |
| eneficiary Information * Name Beneficiary Address 1 Add Address Line CountrySelect- *                                                                                                    |  |
| with the payment eneficiary Information * Name Beneficiary Address 1 Add Address Line CountrySelect- * Beneficiary Bank Information                                                                                                    |  |
| with the payment  eneficiary Information  Name  Select-  Select-  Select-  Select-  Select-  Select-  Select-  Select-  Select-  Select-  Select-  Select-  Select-  Select-  Select-  Select-  Select-  Select- Select- Select- Sele |  |
| eneficiary Information                                                                                                    |  |
| with the payment  eneficiary Information  * Name  Beneficiary Address 1  Add Address Line Country  -Select- * Beneficiary Bank Information  * Account Type Other * * Bank Routing                                                                                                    |  |
| eneficiary Information * Name  Reneficiary Address 1  Add Address Line CountrySelect- * Beneficiary Bank Information * Account Type Other * * Bank Routing *                                                                                                    |  |
| eneficiary Information    Name  Beneficiary Address 1  Add Address Line Country  -Select- Eeneficiary Bank Information    Account Type Other    Sank Routing    Sank Name                                                                                                    |  |
| with the payment          eneficiary Information         * Name         Beneficiary Address 1         Add Address Line         Country         -Select-         * Seneficiary Bank Information         * Account Type         Other       * *         * Bank Routing         *                                                                                                    |  |
| with the payment eneficiary Information * Name  Beneficiary Address 1  Country -Select- * Beneficiary Bank Information * Account Type Other * * Bank Routing  * * Bank Routing  * Seneficiary Bank Address 1                                                                                                    |  |
| with the payment  eneficiary Information  Name  Seneficiary Address 1  Add Address Line Country  -Select-  Beneficiary Bank Information  Account Type  Other  Sank Routing   Sank Routing  Seneficiary Bank Address 1  Seneficiary Bank Address 1                                                                                                    |  |
| eneficiary Information    Name   Beneficiary Address 1  Add Address Line Country  -Select-  Beneficiary Bank Information    Account Type  Other    Sank Routing    Sank Name   Beneficiary Bank Address 1  Beneficiary Bank Address 1  Beneficiary Bank Address 2                                                                                                    |  |

Add Address Line

Bankoh Business Connections (BBC) 3.0

#### Wire - Domestic Payments

Creating a Domestic Wire Template (continued)

|   | Beneficiary Bank Address 3  |  |
|---|-----------------------------|--|
|   | State                       |  |
|   | * Account Number            |  |
|   | Amount & Dates              |  |
|   | Credit Amount               |  |
| 9 | > Payment Details           |  |
| 9 | > Bank to Bank Instructions |  |

| 10 | Payment Total                |
|----|------------------------------|
|    | 0.00 to 1 Beneficiaries      |
|    | Submit Save for Later Cancel |

Bankoh Business Connections (BBC) 3.0

#### Wire - Domestic Payments

#### Creating a Domestic Wire Template (continued)

- 6. Template Information
  - **Template Name** Enter a unique name for the template. The name must be alphanumeric, cannot contain spaces or special characters, and is limited to 35 characters. *This field is mandatory.*
  - **Template Description** Enter a description for the template. The description is limited to 35 characters/spaces. *This field is mandatory.*
  - **Restrict** Check *Restrict* to restrict template to users who are explicitly entitled to it.
- 7. Debit Account
  - Account Number Select an account from the dropdown menu or use the lookup feature. *This field is mandatory.* 
    - Account Name Account Name field will display and pre-populate upon selection of the Account Number.
    - **Client Account Name** Client Account Name field will display and pre-populate upon selection of the Account Number.
  - **Customer Reference** This field is optional and can be left blank (limited to 16 characters/ spaces; special characters not accepted).
  - **Comments** Information in this field is stored with the transaction but not forwarded with the payment.
- 8. Beneficiary Information
  - **Name** Enter the beneficiary name or search for a payee from the beneficiary address book by using the lookup feature. If you select an entry from the beneficiary address book, some of the remaining fields will automatically populate. *This field is mandatory.*
  - Beneficiary Address, Country If necessary, enter the address and country for the beneficiary. For domestic wires, the Country will be UNITED STATES. These fields are optional and can be left blank.
  - Beneficiary Bank Information
    - **Account Type** From the dropdown menu, select ABA, DDA, Other or SWIFT. *This field is mandatory.*
    - **Bank Routing** Enter the bank routing number of the beneficiary's bank. Entering three numbers or three letters will narrow your search.
    - **Bank Name** The Bank Name will automatically populate when the Bank Routing number has been entered. *This field is mandatory.*
    - **Beneficiary Bank Address, State** These fields will automatically populate when the Bank Routing number has been entered.
    - Account Number Enter the beneficiary's bank account number. *This field is mandatory.*
  - Amount & Dates
    - Credit Amount Enter the amount (in US Dollars). This field is mandatory.

### Ah Bank of Hawaii

## **Wire - Domestic Payments**

Bankoh Business Connections (BBC) 3.0

#### Wire - Domestic Payments

#### Creating a Domestic Wire Template (continued)

#### 9. Payment Details, Bank to Bank Instructions

• Enter any payment details and bank-to-bank instructions that you want to accompany the payment (per field, limited to 35 characters/spaces; special characters not accepted). These fields are optional and can be left blank.

#### 10. Summary Section

- Save For Later Payment information can be saved in *Incomplete* status for modification at a later date.
- Submit Click Submit to submit the template.
- 11. A message will appear in greenbar. Based on the User's template permissions, if the template requires additional approval, the template will move into *Entered* status.
- 12. Click the drop-down icon in the Actions column to <u>Approve</u>, <u>Delete</u>, <u>Modify</u>, <u>Reject</u> or <u>Schedule</u> the template.
- 13. You can also check the checkbox and click the <u>Approve</u>, <u>Unapprove</u>, <u>Reject</u>, or <u>Delete</u> button.

| <b></b> | al Ac      | tions   | Template Na   | ame | Beneficiary          | From Account | Payment Type         | Amount | Currency  | Credit / Debit Indicator | La      | ¢ |
|---------|------------|---------|---------------|-----|----------------------|--------------|----------------------|--------|-----------|--------------------------|---------|---|
| 13 💌    | Vie        | w +     | WeeklyPayroll |     | Aloha Baking Company | 0000012345 ① | Wire - Domestic      | 150.00 | USD       | Credit                   |         |   |
|         | Vie        | App     | rove 1        | 2   | EFTPS-09405          | 000000011 ①  | Wire - Federal Tax   | 19.56  | USD       | Credit                   |         |   |
|         | Vie        | Mod     | te<br>ify     | IRR | Joe International    | 000000022 ①  | Wire - International | 13.26  | SCD       | Credit                   |         | , |
| View    | ing 1-3 of | 47 Sche | ct<br>dule    |     |                      |              |                      |        | Display 3 | 🔹 per page 📢 Page 🚺 🕔    | • of 16 | > |
| 3 App   | rove       | Unappr  | ove Rej       | ect | Delete               |              |                      |        |           |                          |         |   |

For Approved templates, click the drop-down icon in the Actions column and one of the following actions:

- 1. **Delete** Select this option to delete the template.
- 2. *Copy as Template* Select this option to copy a new template based on the selected template. A template must be in approved status to be copied.
- 3. Copy as Payment Select this option to initiate a new wire payment.
- 4. Quick Entry (see page 15).
- 5. *Modify* Select this option to modify the template.
- 6. *Unapprove* Select this option to unapprove the template.
- 7. *Schedule* Select this option to schedule a recurring wire payment (see pages 12-13).

| 🔲 All     | Actio    | ns Template Nar                  | ve- | Beneficiary          | From Account | Payment Type         | Amount | Currency  | Credit / Debit Indicator | La    | * |
|-----------|----------|----------------------------------|-----|----------------------|--------------|----------------------|--------|-----------|--------------------------|-------|---|
|           | View     | - WeeklyPayroll                  |     | Aloha Baking Company | 0000012345 🕐 | Wire - Domestic      | 150.00 | USD       | Credit                   |       |   |
| 2         | View     | <ul> <li>FEDTAXTEMPL/</li> </ul> | TE  | EFTPS-09405          | 000000011 ①  | Wire - Federal Tax   | 19.56  | USD       | Credit                   |       |   |
| 8         | View     | Delete                           | RR  | Joe International    | 000000022 🕦  | Wire - International | 13.26  | SGD       | Credit                   |       |   |
| Viewing 1 | -3 of 47 | Copy As Payment<br>Quick Entry   |     |                      |              |                      |        | Display 3 | • per page 《 Page 1 •    | of 16 | > |
| Approve   |          | Modify<br>Unapprove<br>Schedule  |     | Delete               |              |                      |        |           |                          |       |   |
|           | 10       |                                  |     |                      |              |                      |        |           |                          |       | 1 |

Bankoh Business Connections (BBC) 3.0

### **Scheduling a Domestic Wire Payment**

You can schedule a payment using templates.

1. Select a template and click *View > Schedule* in the Actions column.

| E All   | Actio     | ns Template Na                    | ne  | Beneficiary          | From Account | Payment Type         | Amount | Currency  | Credit / Debit Indicator      | ta 🌣   |
|---------|-----------|-----------------------------------|-----|----------------------|--------------|----------------------|--------|-----------|-------------------------------|--------|
|         | View      | <ul> <li>WeeklyPayroll</li> </ul> |     | Aloha Baking Company | 0000012345 🕐 | Wire - Domestic      | 150.00 | USD       | Credit                        |        |
| 2       | View      | <ul> <li>FEDTAXTEMPL</li> </ul>   | ATE | EFTPS-09405          | 000000011 () | Wire - Federal Tax   | 19.56  | USD       | Credit                        |        |
|         | View      | Delete<br>Copy As Template        | RR  | Joe International    | 000000022 🕦  | Wire - International | 13.26  | SGD       | Credit                        |        |
| Viewing | 1-3 of 47 | Copy As Payment<br>Quick Entry    |     |                      |              |                      |        | Display 3 | ▶ per page < Page 1      • of | f 16 🔉 |
| Approv  | /e<br>1   | Modify<br>Unapprove<br>Schedule   |     | Delete               |              |                      |        |           |                               |        |

- 2. On the Schedule Payment page are four sections:
  - Schedule Payment
  - Recurrence Pattern
  - Range of Recurrence
  - Payment Settings
- 3. The *Schedule Payment* section is prepopulated with the Payment Type, Template Description and Template Code.
- 4. In the *Recurrence Pattern* section, select Daily, Weekly, Monthly, or Yearly; by default, the Off radio button is selected.
  - Further definitions may be required based on your selection.
- 5. In the *Range of Recurrence* section, enter the Schedule Starting Date (MM/DD/YYYY) or select a date using the calendar icon. *This field is mandatory.* 
  - The Starting Effective Date is the first value date the scheduler will attempt to create a payment for and must be less than or equal to 5 business days from the date the template is created.
  - Further definitions may be required based on your selection.
- In the *Payment Settings* section, For Effective Dates Falling on Non-Business Days, select one of the following: Select the previous business day; Select the next business day; or Do not create the payment.
- 7. Click *Save*.
- 8. A message in greenbar will accompany the scheduled payment submission (sample below): "Saving a schedule today will not create any payments today. Payments are created 2 business days prior to the Transaction Date to allow time for approvals. If the first payment will have a Transaction Date more than 2 business days from today, a payment will not be created until the next cycle."

Ah Bank of Hawaii

Bankoh Business Connections (BBC) 3.0

### Scheduling a Domestic Wire Payment (continued)

| Schedu          | le Payment                                                       |                                                   |                              |                                                       |         |
|-----------------|------------------------------------------------------------------|---------------------------------------------------|------------------------------|-------------------------------------------------------|---------|
| Payme<br>Transi | nt Type: Template Description:<br>er WKLY                        | Template Code:<br>Template1                       |                              |                                                       |         |
| Recurr          | ence Pattern                                                     |                                                   |                              |                                                       |         |
| •               | Off G Daily G weekly G Monthly                                   | o o reany                                         |                              |                                                       |         |
| Range           | of Recurrence                                                    |                                                   |                              |                                                       |         |
|                 | 02/22/2017                                                       |                                                   |                              |                                                       |         |
| 🛦 Ear           | liest Value Date this recurring paym<br>No end date S End after: | ent can be created for i<br>Schedule Ending Date: | s 2017-02-27.<br>occurrences | Schedule Ending Date:                                 |         |
|                 |                                                                  |                                                   |                              |                                                       |         |
| Payme           | nt Settings                                                      |                                                   |                              |                                                       |         |
| For Eff         | ective Dates Falling on Non-Business                             | Days:                                             | revious business day. 🏐 S    | elect the next business day. 🛛 💿 Do not create the p. | iyment. |
|                 |                                                                  |                                                   |                              |                                                       |         |

Bankoh Business Connections (BBC) 3.0

### **Creating Batch Wires**

Batch Wires are groups of individual wires with the same value date and are typically used when sending a number of wires at the same time.

#### **Creating a Template Group**

- 1. From Payments/Transfers, select Payment Management.
- 2. In Template List View, click Manage Template Groups.

| Templa | ate List View      | 2                                                     | *                     |
|--------|--------------------|-------------------------------------------------------|-----------------------|
| ⊕ Ad   | d a New Template 🕀 | lanage Template Groups 🕞 Export 🖨 Print 🛞 File Import | € 02/24/2017 10:56 AM |
| Filter | Select fields      | •                                                     | All Templates 🔻       |

3. Click Add Template Group.

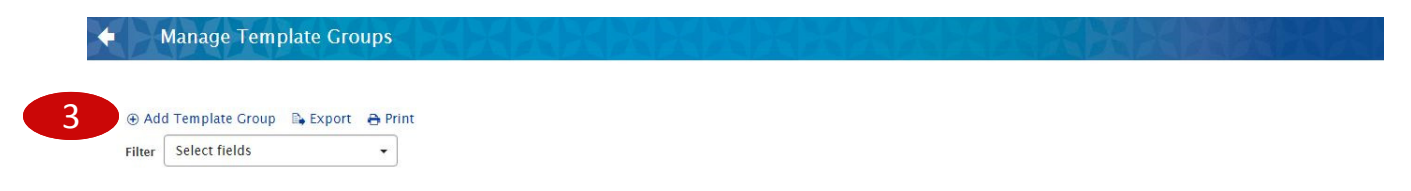

4. In the *New Template Group* modal, enter *Group Name* and *Group Description*. Enter a unique Group Name to differentiate it in your workflow.

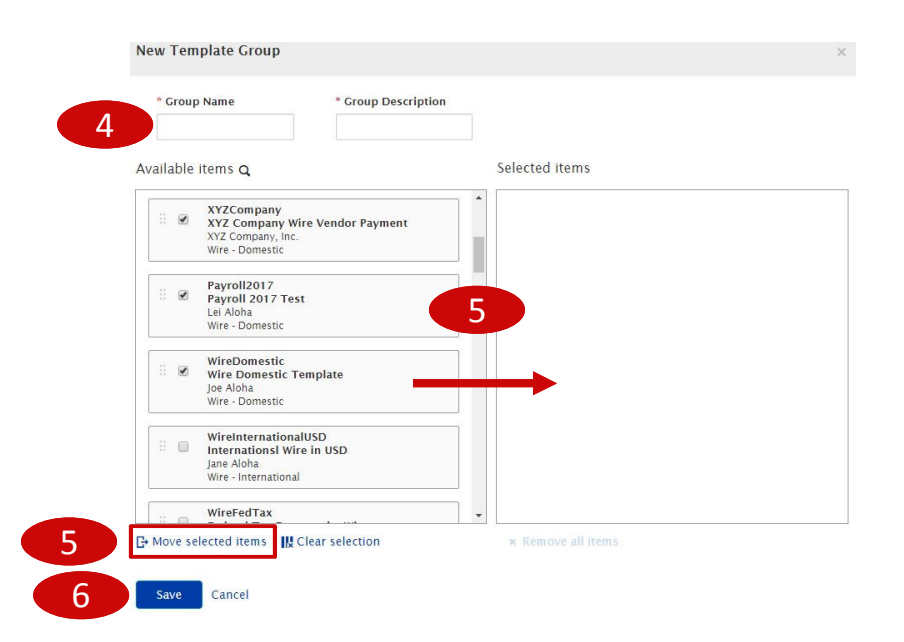

- 5. Click/drag selected template(s) from *Available items* (left column) to *Selected items* (right column) OR check box of selected template(s) and click *Move selected items*.
- 6. Click Save.

Bankoh Business Connections (BBC) 3.0

### Creating Batch Wires (continued)

Creating a Batch from a Template Group

- 1. From Payments/Transfers, select Payment Management.
- 2. In Payments List View, click Quick Entry.

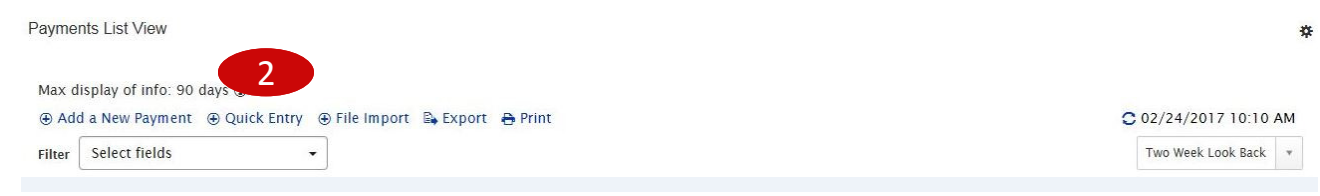

- 3. From the *Template Name* dropdown menu, select a *Template Group*.
- The earliest possible Value Date will automatically be selected. You can enter a different Value Date (MM/DD/YYYY) or select a date using the calendar icon.
   Note: Future dated wires adhere to Bank of Hawaii parameters, which is five business days.
- 5. The Amount will populate based on information in the template. This field is editable.
- 6. Click  $\times$  to delete the line item.
- 7. Click Add Quick Entry to add another template or template group.
- 8. Click Submit.

| * Template Name                            | Value Date   | Amount    |              |
|--------------------------------------------|--------------|-----------|--------------|
| WireDomestic · Joe Aloha · Wire - Domestic | • 02/27/2017 | Ê         | 12.20 USD ×  |
| 140-000001234 000001234                    |              |           |              |
| * Template Name                            | Value Date   | Amount    |              |
| Payroll2017 · Lei Aloha · Wire - Domestic  | • 02/27/2017 | <b>**</b> | 125.16 USD × |
| 140-00000987 00000987                      |              |           |              |

- 9. A message will appear in greenbar. Payments must be approved before they are sent to the beneficiaries.
- 10. Based on the User's payment permissions, if the payments require additional approval, they will move into *Entered* status.

Bankoh Business Connections (BBC) 3.0

### **Approving a Batch Wire**

- 1. From Payments/Transfers, select Payment Management.
- 2. In Payments List View, select Payments Requiring Approval in the predefined views.

| Filter S | elect fiel | ds               |        |      |        |          |                          |              | Set As Default | Payments Requiring Approval |   |
|----------|------------|------------------|--------|------|--------|----------|--------------------------|--------------|----------------|-----------------------------|---|
|          | Action     | ns Beneficia     | гу     | ID   | Amount | Currency | Credit / Debit Indicator | From Account | Value Date     | Same Day ACH Payment        | * |
| R        | View       | - Lei Aloha      |        | 1107 | 125.16 | USD      | Credit                   | 000001234 () | 02/27/2017     | No                          |   |
|          | View       | Approve          | 3      | 1106 | 12.20  | USD      | Credit                   | 00000987 🕦   | 02/27/2017     | No                          |   |
|          | View       | Delete<br>Modify |        | 1105 | 100.00 | USD      | Credit                   | 000006543 🕦  | 03/02/2017     | No                          |   |
|          | View       | Reject           | ompany | 1104 | 50.00  | USD      | Credit                   | 000004567 ①  | 02/24/2017     | No                          |   |

- 3. Click the drop-down icon in the Actions column to <u>Approve</u>, <u>Delete</u>, <u>Modify</u> or <u>Reject</u> the payment.
- 4. You can also check the checkbox and click the <u>Approve</u>, <u>Unapprove</u>, <u>Reject</u>, or <u>Delete</u> button.
- 5. A confirmation message will appear in greenbar.
- 6. See page 6 Approving a Domestic Wire Payment for more information.

# **Payment Status**

## Bankoh Business Connections (BBC) 3.0

| Status              | Definition                                                                                                    |
|---------------------|----------------------------------------------------------------------------------------------------|
| Entered             | Entered without errors, ready for approval workflow. Can be modified, deleted or rejected.                       |
| Incomplete          | Saved in an incomplete status, for later completion. Not available for workflow. Can be modified or deleted.     |
| Needs Repair        | Needs repair, usually due to an error in a file import validation.                                               |
| Incomplete Approval | Currently in approval workflow. Not available for modification or deletion.                                      |
| High Value          | Requires secondary approval for high value payments. Not available for modification or deletion.                 |
| Approved            | Approval workflow complete. Not available for modification or deletion. Ready for extraction to back office.     |
| Approver Rejected   | Rejected by approver. Not available for workflow. Can be modified or deleted.                                    |
| Deleted             | Deleted. Not available for workflow or modification.                                                             |
| Import In Process   | Payments currently being imported are set to this temporary status and cannot be modified, deleted or approved.  |
| Export In Process   | Payments currently being extracted are set to this temporary status and cannot be modified, deleted or approved. |
| Needs Rate          | Needs an online rate. Available for trading and unapproved status, but cannot be modified or deleted.            |
| Released            | Released to the back office. Not available for deletion, modification or rejection.                              |
| Bank Received       | Received by the back office. Not available for deletion or modification.                                         |
| Bank Confirmed      | Confirmed by the back office. Not available for deletion or modification.                                        |
| Rejected            | Rejected by the back office. Not available for workflow, deletion, or modification.                              |

# **FAQ** Frequently Asked Questions

### **Transaction History**

#### Q: How can I see the history of a transaction?

A: Users assigned Audit Activity permissions may search, view, export or print transaction information through the Audit Information widget.

# **Contact Information**

For more information, contact Cash Management Services at the following: Hawaii: (808) 694-8021 Toll-free: (877) 232-0118 Guam: (671) 479-3629 or (671) 479-3633 Email: connections@boh.com